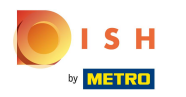

#### (i) Welcome to the DISH POS Dashboard!

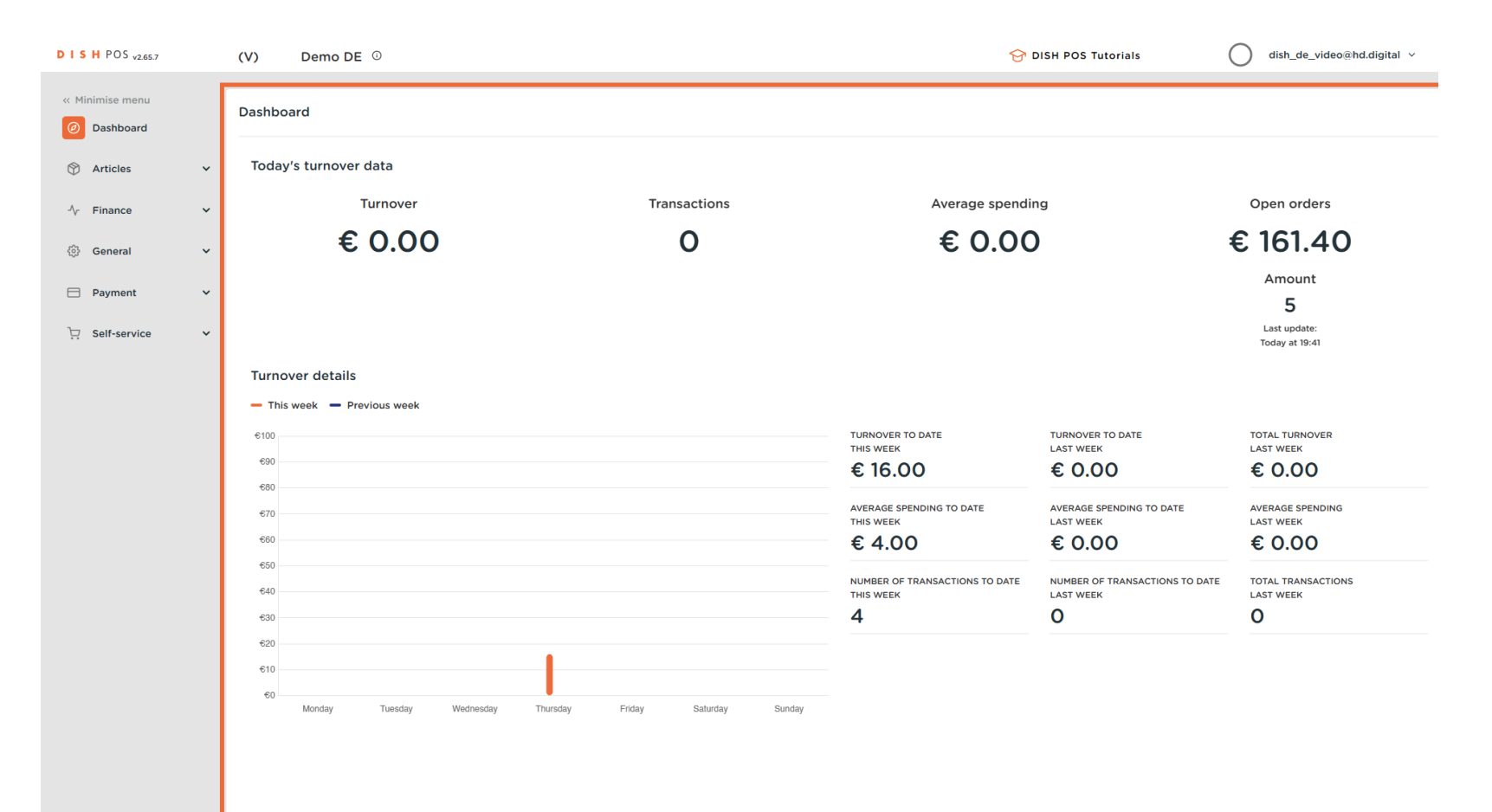

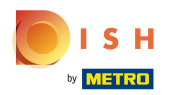

Click on General.

| DISHPOS <sub>v2.65.7</sub>   |   | (V) Demo DE <sup>①</sup>    |                                 | ତ ସ                            | DISH POS Tutorials             | dish_de_video@hd.digital ~     |
|------------------------------|---|-----------------------------|---------------------------------|--------------------------------|--------------------------------|--------------------------------|
| « Minimise menu    Dashboard |   | Dashboard                   |                                 |                                |                                |                                |
| Articles                     | ~ | Today's turnover data       |                                 |                                |                                |                                |
| -\/- Finance                 | ~ | Turnover                    | Transactions                    | Average spendir                | ng                             | Open orders                    |
| ුරු General                  | ~ | € 0.00                      | 0                               | € 0.00                         | )                              | € 161.40                       |
| Payment                      | ¥ |                             |                                 |                                |                                | Amount<br>5                    |
| ្ជ្រ Self-service            | ~ |                             |                                 |                                |                                | Last update:<br>Today at 19:41 |
|                              |   | Turnover details            |                                 |                                |                                |                                |
|                              |   | - This week - Previous week |                                 |                                |                                |                                |
|                              |   | €100                        |                                 | TURNOVER TO DATE               | TURNOVER TO DATE               | TOTAL TURNOVER                 |
|                              |   | 690                         |                                 | € 16.00                        | € 0.00                         | € 0.00                         |
|                              |   | 680                         |                                 |                                |                                |                                |
|                              |   | €70                         |                                 | THIS WEEK                      | LAST WEEK                      | LAST WEEK                      |
|                              |   | 660                         |                                 | € 4.00                         | € 0.00                         | € 0.00                         |
|                              |   | 650                         |                                 | NUMBER OF TRANSACTIONS TO DATE | NUMBER OF TRANSACTIONS TO DATE | TOTAL TRANSACTIONS             |
|                              |   | 640                         |                                 |                                | LAST WEEK                      | LAST WEEK                      |
|                              |   | 630                         |                                 | 4                              | 0                              | 0                              |
|                              |   | 610                         |                                 |                                |                                |                                |
|                              |   | en                          |                                 |                                |                                |                                |
|                              |   | Monday Tuesday Wednesday    | Thursday Friday Saturday Sunday |                                |                                |                                |
|                              |   |                             |                                 |                                |                                |                                |

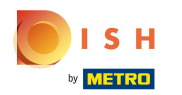

# Click on Facilities.

| DISHPOS <sub>v2.65.7</sub>               | (V) Demo DE 0               |                                 | 😚 DISH POS Tu                                                     | torials                                              |
|------------------------------------------|-----------------------------|---------------------------------|-------------------------------------------------------------------|------------------------------------------------------|
| « Minimise menu    Ø   Dashboard         | Dashboard                   |                                 |                                                                   |                                                      |
| 🕅 Articles 🗸 🗸                           | Today's turnover data       |                                 |                                                                   |                                                      |
| √r Finance ✓                             | Turnover                    | Transactions                    | Average spending                                                  | Open orders                                          |
| General                                  | € 0.00                      | 0                               | € 0.00                                                            | € 161.40                                             |
| General<br>Production stations           |                             |                                 |                                                                   | Amount<br>5                                          |
| Facilities                               |                             |                                 |                                                                   | Last update:<br>Today at 19:41                       |
| Cash stores<br>Printers                  | Turnover details            |                                 |                                                                   | 100ay at 19.41                                       |
| App links<br>Table map                   | - This week - Previous week |                                 |                                                                   |                                                      |
| Users<br>User groups                     | €100<br>€90                 |                                 | TURNOVER TO DATE TURNOVER<br>THIS WEEK LAST WEEK<br>€ 16.00 € 0.0 | to date total turnover<br>Last week<br>0 € 0.00      |
| Courses                                  | 670                         |                                 | AVERAGE SPENDING TO DATE AVERAGE SI<br>THIS WEEK LAST WEEK        | PENDING TO DATE AVERAGE SPENDING<br>LAST WEEK        |
| Customers<br>Currency                    | 660                         |                                 | € 4.00                                                            | 0 € 0.00                                             |
| Turnover categories<br>Customer displays | 640                         |                                 | NUMBER OF TRANSACTIONS TO DATE NUMBER OF<br>THIS WEEK LAST WEEK   | TRANSACTIONS TO DATE TOTAL TRANSACTIONS<br>LAST WEEK |
| Packaging profiles                       | 630                         |                                 | 4 0                                                               | 0                                                    |
| Scan services                            | €10<br>€0                   |                                 |                                                                   |                                                      |
| . Self-service V                         | vu Monday Tuesday Wednesday | Thursday Friday Saturday Sunday |                                                                   |                                                      |

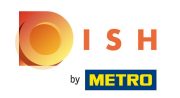

Ð

If you want to edit an existing facility, click on the arrow of your location to display all your facilities. Note: For adding a new facility, skip five steps and go straight to step 9.

| D I S H POS v2.65.7            | (V) Demo DE 0                                                                                                    | 😚 DISH POS Tutorials | dish_de_video@hd.digital ~     |
|--------------------------------|----------------------------------------------------------------------------------------------------|----------------------|--------------------------------|
| « Minimise menu<br>Ø Dashboard | Facilities       Q     Search                                                                                                    |                      | + Generate area + Add facility |
| Articles                       |                                                                                                    |                      |                                |
| -√ Finance ✓                   | Warning: if you order by QR code via the CMS: be aware that QR codes are associated with points of sale. The QR codes created cannot be reallocated to another point of sale. |                      |                                |
| 🛞 General 🔷 🔨                  | Facilities                                                                                                    |                      |                                |
| General<br>Production stations | ID Video Demo German                                                                                                    |                      |                                |
| Facilities<br>Cash stores      |                                                                                                    |                      |                                |
| Printers                       |                                                                                                    |                      |                                |
| App links                      |                                                                                                    |                      |                                |
| Table map                      |                                                                                                    |                      |                                |
| User groups                    |                                                                                                    |                      |                                |
| POS devices                    |                                                                                                    |                      |                                |
| Courses                        |                                                                                                    |                      |                                |
| Customers                      |                                                                                                    |                      |                                |
| Currency                       |                                                                                                    |                      |                                |
| Turnover categories            |                                                                                                    |                      |                                |
| Customer displays              |                                                                                                    |                      |                                |
| Packaging profiles             |                                                                                                    |                      |                                |
| Scan services                  |                                                                                                    |                      |                                |
| E Payment V                    |                                                                                                    |                      |                                |
| ☐ Self-service ✓               |                                                                                                    |                      |                                |
|                                |                                                                                                    |                      |                                |
|                                |                                                                                                    |                      |                                |
|                                |                                                                                                    |                      |                                |
|                                |                                                                                                    |                      |                                |
|                                |                                                                                                    |                      |                                |

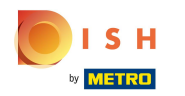

# Click on the pencil icon to edit the desired facility.

| DISH POS v2.65.7               | (V) Demo DE <sup>①</sup>                                                                                       | 😚 DISH POS Tutorials | dish_de_video@hd.digital ~     |
|--------------------------------|----------------------------------------------------------------------------------------------------|----------------------|--------------------------------|
|                                |                                                                                                    |                      |                                |
| « Minimise menu                | Facilities                                                                                                    |                      |                                |
| <ul> <li>Dashboard</li> </ul>  | O Search                                                                                                    |                      | - Generate area + Add facility |
| 🕅 Articles 🗸 🗸                 |                                                                                                    |                      |                                |
|                                | ▲ Warning: if you order by QR code via the CMS: be aware that QR codes are associated with points of sale. The |                      |                                |
| -\√ Finance ✓                  | GR codes created cannot be reallocated to another point of sale.                                               |                      |                                |
| General 🔨                      | Facilities                                                                                                    |                      |                                |
| General<br>Production stations | ~ HD Video Demo German                                                                                         |                      |                                |
| Facilities                     | ✓ Restaurant                                                                                                   |                      |                                |
| Cash stores                    | ✓ Terrasse                                                                                                    |                      |                                |
| Printers                       |                                                                                                    |                      |                                |
| App links                      | Direktverkauf 🖉 🔟                                                                                              |                      |                                |
| Table map                      | V E-Commerce                                                                                                   |                      |                                |
| User groups                    | Takeaway 🧷 🗊                                                                                                   |                      |                                |
| POS devices                    |                                                                                                    |                      |                                |
| Courses                        |                                                                                                    |                      |                                |
| Customers                      |                                                                                                    |                      |                                |
| Currency                       |                                                                                                    |                      |                                |
| Turnover categories            |                                                                                                    |                      |                                |
| Customer displays              |                                                                                                    |                      |                                |
| Scan services                  |                                                                                                    |                      |                                |
|                                |                                                                                                    |                      |                                |
| E Payment V                    |                                                                                                    |                      |                                |
| 🖯 Self-service 🗸               |                                                                                                    |                      |                                |
|                                |                                                                                                    |                      |                                |
|                                |                                                                                                    |                      |                                |
|                                |                                                                                                    |                      |                                |
|                                |                                                                                                    |                      |                                |
|                                |                                                                                                    |                      |                                |

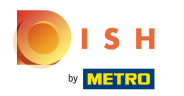

# Click on the Direct sale box.

| DISHPOS <sub>v2.65.7</sub>     | (V)        | Edit point of sale | Point of    | sale            |         |        |         |                         |        | CLOSE 🛞 |
|--------------------------------|------------|--------------------|-------------|-----------------|---------|--------|---------|-------------------------|--------|---------|
| « Minimise menu                | Facilitie  | Point of sale      | Name* T     | Takeaway        |         |        | Parent  | HD Video Demo Germ      | nan    | ~       |
| Basilboard                     | <b>a</b> ( | ô} Menu            | Numbers     | / Description   |         |        | Settir  | ngs                     |        |         |
| 🕅 Articles 🗸 🗸                 |            |                    | Direct s    | ale             |         |        | 🖸 Inhe  | erits settings          |        |         |
| -\√ Finance ✓                  |            |                    | Table numb  | per             |         |        | 🗹 Visi  | ble in app              |        |         |
|                                |            |                    | Receipt pri | nter            |         | ~      | 🗹 Pric  | ce incl. VAT            |        |         |
| General ^                      | Facilit    |                    | Receipt pri |                 |         |        | Pop     | o-up of new order text  |        |         |
| General<br>Production stations |            |                    | Referenc    | es              |         |        | Use     | e take away number      | tickot |         |
| Facilities                     | ~ Re       |                    | Price level |                 | Inherit | $\sim$ | Aut     | comatic ticket printing | licket |         |
| Cash stores                    |            |                    |             |                 |         |        |         | _                       |        |         |
| Printers                       |            |                    | Logistics   |                 |         |        | Ident   | ification               |        |         |
| App links                      | Di         |                    | Number of   | seats           |         |        | Your re | ference                 |        |         |
| Users                          | ~ E-       |                    | <b>-</b>    |                 |         |        | ID      |                         | 92     |         |
| User groups                    | Та         |                    | FISCAI Set  | ttings          |         |        |         |                         |        |         |
| POS devices                    | ✓ Te       |                    | Fiscal ta   | ike away marker |         |        |         |                         |        |         |
| Courses                        |            |                    |             |                 |         |        |         |                         |        |         |
| Customers                      |            |                    |             |                 |         |        |         |                         |        |         |
| Currency                       |            |                    |             |                 |         |        |         |                         |        |         |
| Customer displays              |            |                    |             |                 |         |        |         |                         |        |         |
| Packaging profiles             |            |                    |             |                 |         |        |         |                         |        |         |
| Scan services                  |            |                    |             |                 |         |        |         |                         |        |         |
| 🖯 Payment 🗸 🗸                  |            |                    |             |                 |         |        |         |                         |        |         |
| 및 Self-service 🗸               |            |                    |             |                 |         |        |         |                         |        |         |
|                                |            |                    |             |                 |         |        |         |                         |        | Save    |

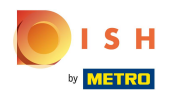

### Click on the Fiscal take away marker box.

| DISHPOS <sub>v2.65.7</sub>    | (V)       | Edit point of sale | Point of sale              |           |       |                            |        | CLOSE 🚫 |
|-------------------------------|-----------|--------------------|----------------------------|-----------|-------|----------------------------|--------|---------|
| « Minimise menu               | Facilitie | Point of sale      | Name <sup>*</sup> Takeaway |           | Paren | t HD Video Demo Germ       | an     | ~       |
| <ul> <li>Dashboard</li> </ul> | Q (       | ② Menu             | Numbers / Description      |           | Sett  | lings                      |        |         |
| 🕅 Articles 🗸 🗸                |           |                    | Direct sale                |           | 🗹 In  | herits settings            |        |         |
|                               |           |                    | Receipt printer            | ~         | 🖸 Vi  | isible in app              |        |         |
| y manee                       |           |                    |                            |           | 🗹 Pi  | rice incl. VAT             |        |         |
| 🍪 General 🔨                   | Facilit   |                    | References                 |           | U:    | se take away number        |        |         |
| General                       | ∧ HD \    |                    | Price level                | Inherit Y |       | utomatically log out after | ticket |         |
| Production stations           |           |                    |                            |           | A     | utomatic ticket printing   |        |         |
| Facilities                    | ~ Re      |                    | Logistics                  |           | Ider  | ntification                |        |         |
| Cash stores                   | ∨ Te      |                    | Number of seats            |           |       |                            |        |         |
| App links                     | Di        |                    | Ramber of Seats            |           | Your  | reference                  |        |         |
| Table map                     |           |                    | Fiscal settings            |           | ID    |                            | 92     |         |
| Users                         | ~ E-      |                    | iscal take away marker     |           |       |                            |        |         |
| User groups                   | Та        |                    |                            |           |       |                            |        |         |
| POS devices                   | √ Те      |                    |                            |           |       |                            |        |         |
| Courses                       |           |                    |                            |           |       |                            |        |         |
| Customers                     |           |                    |                            |           |       |                            |        |         |
| Currency                      |           |                    |                            |           |       |                            |        |         |
| Customer displays             |           |                    |                            |           |       |                            |        |         |
| Packaging profiles            |           |                    |                            |           |       |                            |        |         |
| Scan services                 |           |                    |                            |           |       |                            |        |         |
| Payment                       |           |                    |                            |           |       |                            |        |         |
|                               |           |                    |                            |           |       |                            |        |         |
| 😳 Self-service 🗸              |           |                    |                            |           |       |                            |        |         |
|                               |           |                    |                            |           |       |                            |        |         |
|                               |           |                    |                            |           |       |                            |        |         |
|                               |           |                    |                            |           |       |                            |        |         |
|                               |           |                    |                            |           |       |                            |        |         |
|                               |           |                    |                            |           |       |                            |        | Save    |

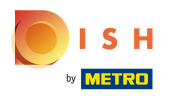

# Click on Save.

| DISH POS v2.65.7    | (V)        | Edit point of sale | Point of sale             | Point of sale |   |                             |        |      |  |
|---------------------|------------|--------------------|---------------------------|---------------|---|-----------------------------|--------|------|--|
| « Minimise menu     |            | Point of sale      | Name* Takeaway            |               |   | Parent HD Video Demo Gern   | nan    | ~    |  |
| Dashboard           | Facilitie  |                    |                           |               |   |                             |        |      |  |
|                     | <b>Q</b> ( | ô子 Menu            | Numbers / Description     |               |   | Settings                    |        |      |  |
| 🕅 Articles 🗸 🗸      |            |                    | C Direct sale             |               |   | Inherits settings           |        |      |  |
|                     |            |                    | <b>U</b>                  |               |   | Visible in app              |        |      |  |
| -\r Finance ✓       |            |                    | Receipt printer           |               | · | Price incl. VAT             |        |      |  |
| ැ<br>ගි General     | Facilit    |                    | Peferences                |               |   | Hee take away number        |        |      |  |
|                     | 1 denie    |                    |                           |               |   | Automatically log out after | tickat |      |  |
| Production stations |            |                    | Price level               | Inherit       | · | Automatically log out alter | lichel |      |  |
| Facilities          | ~ Re       |                    |                           |               |   | Automatic ticket printing   |        |      |  |
| Cash stores         |            |                    | Logistics                 |               |   | Identification              |        |      |  |
| Printers            | ∨ Te       |                    | Number of seats           |               |   |                             |        |      |  |
| App links           | Di         |                    |                           |               |   | Your reference              |        |      |  |
| Table map           |            |                    | Fiscal settings           |               |   | ID                          | 92     |      |  |
| Users               | ~ E-       |                    | 🗹 Fiscal take away marker |               |   |                             |        |      |  |
| User groups         | Та         |                    |                           |               |   |                             |        |      |  |
| POS devices         | √ Te       |                    |                           |               |   |                             |        |      |  |
| Courses             |            |                    |                           |               |   |                             |        |      |  |
| Customers           |            |                    |                           |               |   |                             |        |      |  |
| Currency            |            |                    |                           |               |   |                             |        |      |  |
| Turnover categories |            |                    |                           |               |   |                             |        |      |  |
| Customer displays   |            |                    |                           |               |   |                             |        |      |  |
| Packaging profiles  |            |                    |                           |               |   |                             |        |      |  |
|                     |            |                    |                           |               |   |                             |        |      |  |
| 🖯 Payment 🗸         |            |                    |                           |               |   |                             |        |      |  |
|                     |            |                    |                           |               |   |                             |        |      |  |
| 💭 Self-service 🗸    |            |                    |                           |               |   |                             |        |      |  |
|                     |            |                    |                           |               |   |                             |        |      |  |
|                     |            |                    |                           |               |   |                             |        |      |  |
|                     |            |                    |                           |               |   |                             |        |      |  |
|                     |            |                    |                           |               |   |                             |        |      |  |
|                     |            |                    |                           |               |   |                             |        | Save |  |

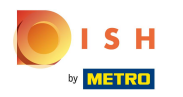

#### • To set up a new facility, click on + Add facility.

| DISH POS v2.65.7                                | (V) Demo DE <sup>①</sup>                                                                                                    | Or DISH POS Tutorials     O dish_de_video@hd.digital ∨ |
|-------------------------------------------------|----------------------------------------------------------------------------------------------------|--------------------------------------------------------|
| « Minimise menu                                 | Facilities                                                                                                    |                                                        |
| <ul> <li>Dashboard</li> <li>Articles</li> </ul> | Q Search                                                                                                    | + Generate area + Add facility                         |
| √ Finance ✓                                     | Warning: If you order by QR code via the CMS: be aware that QR codes are associated with points of sale. The QR codes created cannot be reallocated to another point of sale. |                                                        |
| 🛞 General 🔺                                     | Facilities                                                                                                    |                                                        |
| General<br>Production stations                  | ^ HD Video Demo German                                                                                                    |                                                        |
| Facilities                                      | ✓ Restaurant                                                                                                    |                                                        |
| Cash stores<br>Printers                         | ✓ Terrasse                                                                                                    |                                                        |
| App links                                       | Direktverkauf 🧷 🗊                                                                                                    |                                                        |
| Table map<br>Users                              | V E-Commerce                                                                                                    |                                                        |
| User groups                                     | Takeaway 🖉 🗇                                                                                                    |                                                        |
| POS devices<br>Courses                          | ✓ Terrasse                                                                                                    |                                                        |
| Customers                                       |                                                                                                    |                                                        |
| Currency                                        |                                                                                                    |                                                        |
| Turnover categories                             |                                                                                                    |                                                        |
| Customer displays                               |                                                                                                    |                                                        |
| Packaging profiles<br>Scan services             |                                                                                                    |                                                        |
| 🗖 Payment 🗸 🗸                                   |                                                                                                    |                                                        |
| ݢָ Self-service ✓                               |                                                                                                    |                                                        |
|                                                 |                                                                                                    |                                                        |
|                                                 |                                                                                                    |                                                        |
|                                                 |                                                                                                    |                                                        |
|                                                 |                                                                                                    |                                                        |
|                                                 |                                                                                                    |                                                        |

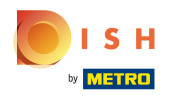

# Type here the name of your new facility.

| DISHPOS <sub>v2.65.7</sub> | (V)       | Add point of sale | Point of sale           |        |                            | close 🛞               |
|----------------------------|-----------|-------------------|-------------------------|--------|----------------------------|-----------------------|
| « Minimise menu            | Facilitie | Point of sale     | Name*                   |        | Parent HD Video Demo Ger   | man ~                 |
| Dashboard                  | <b>Q</b>  | စ္မ်ိန် Menu      | Numbers / Description   |        | Settings                   |                       |
| 🕅 Articles 🗸 🗸             |           |                   | Direct sale             |        | Inherits settings          |                       |
| Ar Finance 🗸               |           |                   | Table number            |        | 🗹 Visible in app           |                       |
|                            |           |                   |                         |        | Price incl. VAT            |                       |
| 🚱 General 🔨 ^              | Facilit   |                   | Receipt printer         | ~      | Pop-up of new order text   |                       |
| General                    |           |                   | References              |        | Use take away number       |                       |
| Production stations        |           |                   | Drice lovel             |        | Automatically log out afte | r ticket              |
| Cash stores                |           |                   | Price level             | Innent | Automatic ticket printing  |                       |
| Printers                   | √ Те      |                   | Logistics               |        | Identification             |                       |
| App links                  | Di        |                   | Number of seats         |        | Your reference             |                       |
| Table map                  | ~ E-      |                   |                         |        |                            |                       |
| Users                      | Тэ        |                   | Fiscal settings         |        | ID                         |                       |
| POS devices                |           |                   | Fiscal take away marker |        |                            |                       |
| Courses                    | ∨ Те      |                   |                         |        |                            |                       |
| Customers                  |           |                   |                         |        |                            |                       |
| Currency                   |           |                   |                         |        |                            |                       |
| Turnover categories        |           |                   |                         |        |                            |                       |
| Customer displays          |           |                   |                         |        |                            |                       |
| Scan services              |           |                   |                         |        |                            |                       |
|                            |           |                   |                         |        |                            |                       |
| 🗎 Payment 🗸 🗸              |           |                   |                         |        |                            |                       |
| 🐺 Self-service 🗸 🗸         |           |                   |                         |        |                            |                       |
|                            |           |                   |                         |        |                            |                       |
|                            |           |                   |                         |        |                            |                       |
|                            |           |                   |                         |        |                            |                       |
|                            |           |                   |                         |        |                            |                       |
|                            |           |                   |                         |        |                            | Save and add new Save |

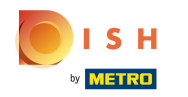

# Click on the arrow to select the parent facility. Note: The main facility is already selected by default.

| DISHPOS <sub>v2.65.7</sub> | (V)       | Add point of sale | Point o   | of sale              |         |   |                                    | close 🛞               |
|----------------------------|-----------|-------------------|-----------|----------------------|---------|---|------------------------------------|-----------------------|
| « Minimise menu            | Facilitie | Point of sale     | Name*     | Direct Sale Takeaway | /       |   | Parent HD Video Demo German        | ~                     |
| Ø Dashboard                | Q         | Menu              | Numbe     | ers / Description    |         |   | Settings                           |                       |
| 🕅 Articles 🗸 🗸             |           |                   | Direc     | ct sale              |         |   | G Inherits settings                |                       |
| A 5:00000 M                |           |                   | Table av  |                      |         |   | ✓ Visible in app                   |                       |
| -y Pinance V               |           |                   | Table nu  | mber                 |         |   | Price incl. VAT                    |                       |
| General     A              | Facilit   |                   | Receipt   | printer              |         | ~ | Pop-up of new order text           |                       |
| General                    |           |                   | Defere    |                      |         |   | Use take away number               |                       |
| Production stations        | HD \      |                   | Refere    | nces                 |         |   | Automatically log out after ticket |                       |
| Facilities                 | V Re      |                   | Price lev | el                   | Inherit | ~ | Automatic ticket printing          |                       |
| Cash stores                | √ Те      |                   |           |                      |         |   |                                    |                       |
| Printers                   |           |                   | Logisti   | cs                   |         |   | Identification                     |                       |
| App links                  | Di        |                   | Number    | of seats             |         |   | Your reference                     |                       |
| Table map                  | ∨ E-      |                   |           |                      |         |   |                                    |                       |
| User groups                | Та        |                   | Fiscal    | settings             |         |   |                                    |                       |
| POS devices                |           |                   | Fiscal    | l take away marker   |         |   |                                    |                       |
| Courses                    | ∨ Te      |                   |           |                      |         |   |                                    |                       |
| Customers                  |           |                   |           |                      |         |   |                                    |                       |
| Currency                   |           |                   |           |                      |         |   |                                    |                       |
| Turnover categories        |           |                   |           |                      |         |   |                                    |                       |
| Customer displays          |           |                   |           |                      |         |   |                                    |                       |
| Packaging profiles         |           |                   |           |                      |         |   |                                    |                       |
| Scan services              |           |                   |           |                      |         |   |                                    |                       |
| 🖻 Payment 🗸 🗸              |           |                   |           |                      |         |   |                                    |                       |
| ऐ Self-service ✓           |           |                   |           |                      |         |   |                                    |                       |
|                            |           |                   |           |                      |         |   |                                    |                       |
|                            |           |                   |           |                      |         |   |                                    |                       |
|                            |           |                   |           |                      |         |   |                                    |                       |
|                            |           |                   |           |                      |         |   |                                    |                       |
|                            |           |                   |           |                      |         |   | ( :                                | Save and add new Save |
|                            |           |                   |           |                      |         |   |                                    |                       |

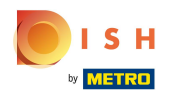

### If applicable, click on the Direct sale box.

| DISHPOS <sub>v2.65.7</sub>     | (V)       | Add point of sale | Point of sale                         |           |         |                          |                  | close 🛞 |
|--------------------------------|-----------|-------------------|---------------------------------------|-----------|---------|--------------------------|------------------|---------|
| « Minimise menu                | Facilitie | Point of sale     | Name <sup>*</sup> Direct Sale Takeawa | зу        | Parent  | HD Video Demo Gern       | nan              | ~       |
| <ul> <li>Dashboard</li> </ul>  | Q (       | ô Menu            | Numbers / Description                 |           | Settir  | igs                      |                  |         |
| 🕅 Articles 🗸 🗸                 |           |                   | Direct sale                           |           | 🖸 Inhe  | erits settings           |                  |         |
| -\/ <sub>7</sub> Finance ✓     |           |                   | Table number                          |           | 🗹 Visi  | ble in app               |                  |         |
|                                |           |                   | Dessint printer                       |           | 🗹 Pric  | e incl. VAT              |                  |         |
| ④ General ^                    | Facilit   |                   | Receipt printer                       | · · · · · | Pop     | o-up of new order text   |                  |         |
| General<br>Broduction stations | ~ HD \    |                   | References                            |           | Use     | take away number         | Al-last          |         |
| Facilities                     | ~ Re      |                   | Price level                           | Inherit 🗸 | Aut     | omatically log out after | ticket           |         |
| Cash stores                    | Te        |                   |                                       |           |         |                          |                  |         |
| Printers                       |           |                   | Logistics                             |           | Ident   | ification                |                  |         |
| App links<br>Table map         | Di        |                   | Number of seats                       |           | Your re | ference                  |                  |         |
| Users                          | ~ E-      |                   | Fiscal sottings                       |           | ID      |                          |                  |         |
| User groups                    | Та        |                   |                                       |           |         |                          |                  |         |
| POS devices                    | √ Te      |                   | Fiscal take away marker               |           |         |                          |                  |         |
| Courses                        |           |                   |                                       |           |         |                          |                  |         |
| Currency                       |           |                   |                                       |           |         |                          |                  |         |
| Turnover categories            |           |                   |                                       |           |         |                          |                  |         |
| Customer displays              |           |                   |                                       |           |         |                          |                  |         |
| Packaging profiles             |           |                   |                                       |           |         |                          |                  |         |
|                                |           |                   |                                       |           |         |                          |                  |         |
| 🗖 Payment 🗸 🗸                  |           |                   |                                       |           |         |                          |                  |         |
| ∵ Self-service ✓               |           |                   |                                       |           |         |                          |                  |         |
|                                |           |                   |                                       |           |         |                          |                  |         |
|                                |           |                   |                                       |           |         |                          |                  |         |
|                                |           |                   |                                       |           |         |                          |                  |         |
|                                |           |                   |                                       |           |         |                          | Save and add new | Save    |
|                                |           |                   |                                       |           |         |                          |                  |         |

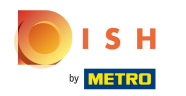

#### Check the Fiscal take away marker box, to enable takeaway for tax purposes.

| DISH POS v2.65.7                                                                                                    | (V)        | Add point of sale | Point of sale             |           |   |                                               | с                | lose 🛞 |
|----------------------------------------------------------------------------------------------------|------------|-------------------|---------------------------|-----------|---|-----------------------------------------------|------------------|--------|
| « Minimise menu                                                                                                    | Es sillats | Point of sale     | Name* Direct Sale Takeawa | у         | F | Parent HD Video Demo Germ                     | an               | ~      |
| <ul> <li>Dashboard</li> </ul>                                                                                                    | Facilitie  |                   |                           |           |   |                                               |                  |        |
|                                                                                                    | <b>Q</b> ( | ô} Menu           | Numbers / Description     |           |   | Settings                                      |                  |        |
| 🕎 Articles 🗸 🗸                                                                                                    |            |                   | ☑ Direct sale             |           |   | Inherits settings                             |                  |        |
| Ac Einance V                                                                                                    |            |                   | Peceint printer           | ~ ~       | I | 🗹 Visible in app                              |                  |        |
| y mance                                                                                                    |            |                   |                           |           | I | Price incl. VAT                               |                  |        |
| General     A                                                                                                    | Facilit    |                   | References                |           |   | <ul> <li>Use take away number</li> </ul>      |                  |        |
| General                                                                                                    |            |                   |                           |           |   | Automatically log out after                   | ticket           |        |
| Production stations                                                                                                    | ~ HD V     |                   | Price level               | Inherit Y |   | <ul> <li>Automatic ticket printing</li> </ul> |                  |        |
| Facilities                                                                                                    | $\sim$ Re  |                   | Logistics                 |           |   |                                               |                  |        |
| Cash stores                                                                                                    |            |                   |                           |           |   | Identification                                |                  |        |
| Printers                                                                                                    |            |                   | Number of seats           |           |   | Your reference                                |                  |        |
| App links                                                                                                    | Di         |                   |                           |           |   |                                               |                  |        |
| Table map                                                                                                    | ✓ E-       |                   | Fiscal settings           |           |   | ID                                            |                  |        |
| Users                                                                                                    |            |                   | Fiscal take away marker   |           |   |                                               |                  |        |
| User groups                                                                                                    | Та         |                   |                           |           |   |                                               |                  |        |
| POS devices                                                                                                    | √ Te       |                   |                           |           |   |                                               |                  |        |
| Courses                                                                                                    |            |                   |                           |           |   |                                               |                  |        |
| Customers                                                                                                    |            |                   |                           |           |   |                                               |                  |        |
| Currency                                                                                                    |            |                   |                           |           |   |                                               |                  |        |
| Turnover categories                                                                                                    |            |                   |                           |           |   |                                               |                  |        |
| Customer displays                                                                                                    |            |                   |                           |           |   |                                               |                  |        |
| Scan services                                                                                                    |            |                   |                           |           |   |                                               |                  |        |
|                                                                                                    |            |                   |                           |           |   |                                               |                  |        |
| E Payment V                                                                                                    |            |                   |                           |           |   |                                               |                  |        |
| De la Marina de la composición de la composición de la composicinde la composición de la composición de la composición d |            |                   |                           |           |   |                                               |                  |        |
| Ų Self-service ▼                                                                                                    |            |                   |                           |           |   |                                               |                  |        |
|                                                                                                    |            |                   |                           |           |   |                                               |                  |        |
|                                                                                                    |            |                   |                           |           |   |                                               |                  |        |
|                                                                                                    |            |                   |                           |           |   |                                               |                  |        |
|                                                                                                    |            |                   |                           |           |   |                                               |                  |        |
|                                                                                                    |            |                   |                           |           |   |                                               | Save and add new | Save   |

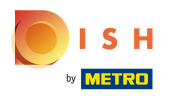

# Click on Save.

| DISHPOS <sub>v2.65.7</sub> | (V)              | Add point of sale | Point of sale             |              |          |                                          | CLOSE 🛞               |
|----------------------------|------------------|-------------------|---------------------------|--------------|----------|------------------------------------------|-----------------------|
| « Minimise menu            | <b>F</b> 11141 - | Point of sale     | Name* Direct Sale Takeawa | ıy           |          | Parent HD Video Demo Germ                | an v                  |
| Ø Dashboard                | Facilitie        | _                 |                           |              |          |                                          |                       |
|                            | <b>Q</b> (       | ô} Menu           | Numbers / Description     |              |          | Settings                                 |                       |
| 🕅 Articles 🗸 🗸             | _                |                   | Direct sale               |              |          | Inherits settings                        |                       |
| Ac Einance 🗸               | \Lambda Wa       |                   | Receipt printer           |              | ~        | 🗹 Visible in app                         |                       |
|                            |                  |                   |                           |              |          | Price incl. VAT                          |                       |
| General ^                  | Faciliti         |                   | References                |              |          | <ul> <li>Use take away number</li> </ul> |                       |
| General                    |                  |                   | Delas laval               | ( to be only |          | Automatically log out after              | ticket                |
| Production stations        |                  |                   | Price level               | Innerit      | <b>`</b> | Automatic ticket printing                |                       |
| Facilities                 | ∨ Re             |                   | Logistics                 |              |          |                                          |                       |
| Cash stores                | √ Te             |                   |                           |              |          | Identification                           |                       |
| Printers                   |                  |                   | Number of seats           |              |          | Your reference                           |                       |
| App links                  | Di               |                   | Fiscal settings           |              |          | 15                                       |                       |
|                            | ∨ E-             |                   |                           |              |          | 1D                                       |                       |
| User groups                | Та               |                   | Fiscal take away marker   |              |          |                                          |                       |
| POS devices                |                  |                   |                           |              |          |                                          |                       |
| Courses                    | ∨ Te             |                   |                           |              |          |                                          |                       |
| Customers                  |                  |                   |                           |              |          |                                          |                       |
| Currency                   |                  |                   |                           |              |          |                                          |                       |
| Turnover categories        |                  |                   |                           |              |          |                                          |                       |
| Customer displays          |                  |                   |                           |              |          |                                          |                       |
| Packaging profiles         |                  |                   |                           |              |          |                                          |                       |
| Scan services              |                  |                   |                           |              |          |                                          |                       |
| 🗖 Payment 🗸                |                  |                   |                           |              |          |                                          |                       |
|                            |                  |                   |                           |              |          |                                          |                       |
| 😳 Self-service 🗸           |                  |                   |                           |              |          |                                          |                       |
|                            |                  |                   |                           |              |          |                                          |                       |
|                            |                  |                   |                           |              |          |                                          |                       |
|                            |                  |                   |                           |              |          |                                          |                       |
|                            |                  |                   |                           |              |          |                                          |                       |
|                            |                  |                   |                           |              |          |                                          | Save and add new Save |

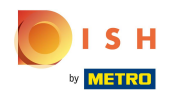

() The new facility has been created. Next, create the price rule set.

| DISHPOS <sub>v2.65.7</sub>             | (V) Demo DE O                                                                                                    | 😚 DISH POS Tutorials | dish_de_video@hd.digital ~     |
|----------------------------------------|----------------------------------------------------------------------------------------------------|----------------------|--------------------------------|
| « Minimise menu Ø Dashboard Ø Articles | Facilities       Q     Search                                                                                                    |                      | + Generate area + Add facility |
| √ Finance ✓                            | Warning: if you order by GR code via the CMS: be aware that GR codes are associated with points of sale. The GR codes created cannot be reallocated to another point of sale. |                      |                                |
| General ^                              | Facilities                                                                                                    |                      |                                |
| General<br>Production stations         | ^ HD Video Demo German                                                                                                    |                      |                                |
| Facilities                             | ✓ Restaurant                                                                                                    |                      |                                |
| Cash stores<br>Printers                | ✓ Terrasse                                                                                                    |                      |                                |
| App links                              | Direktverkauf 🖉 🗊                                                                                                    |                      |                                |
| Table map                              | ✓ E-Commerce                                                                                                    |                      |                                |
| User groups                            | Takeaway 🖉 🗓                                                                                                    |                      |                                |
| POS devices                            | ✓ Terrasse                                                                                                    |                      |                                |
| Courses                                | Direct Sale Takeaway 🧷 🗇                                                                                                    |                      |                                |
| Currency                               |                                                                                                    |                      |                                |
| Customer displays                      |                                                                                                    |                      |                                |
| Packaging profiles                     |                                                                                                    |                      |                                |
| Scan services                          |                                                                                                    |                      |                                |
| 🗇 Payment 🗸 🗸                          |                                                                                                    |                      |                                |
| 넍 Self-service 🗸                       |                                                                                                    |                      |                                |
|                                        |                                                                                                    |                      |                                |

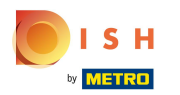

Click on Articles.

| DISH POS v2.65.7                                                                                            | (V) Demo DE <sup>©</sup>                                                                                                    | 😚 DISH POS Tutorials | dish_de_video@hd.digital v     |
|----------------------------------------------------------------------------------------------------|----------------------------------------------------------------------------------------------------|----------------------|--------------------------------|
| « Minimise menu Ø Dashboard                                                                                 | Facilities       Q     Search                                                                                                    |                      | + Generate area + Add facility |
|                                                                                                    | Marning: if you order by QR code via the CMS: be aware that QR codes are associated with points of sale. The QR codes created cannot be reallocated to another point of sale. |                      |                                |
| 🛞 General 🔷 🔨                                                                                               | Facilities                                                                                                    |                      |                                |
| General<br>Production stations                                                                              | A HD Video Demo German                                                                                                    |                      |                                |
| Facilities                                                                                                  | Restaurant                                                                                                    |                      |                                |
| Cash stores<br>Printers                                                                                     | ✓ Terrasse                                                                                                    |                      |                                |
| App links                                                                                                   | Direktverkauf 🧷 🗊                                                                                                    |                      |                                |
| Table map<br>Users                                                                                          | ✓ E-Commerce                                                                                                    |                      |                                |
| User groups                                                                                                 | Takeaway 🖉 🗊                                                                                                    |                      |                                |
| POS devices                                                                                                 | ✓ Terrasse                                                                                                    |                      |                                |
| Customers                                                                                                   | Direct Sale Takeaway                                                                                                    |                      |                                |
| Currency Turnover categories Customer displays Packaging profiles Can services Payment Payment Self-service |                                                                                                    |                      |                                |

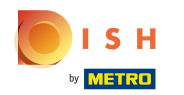

### Click on Price Management.

| DISH POS v2.65.7    | (V) Demo DE <sup>①</sup>                                                                                                    |                                               | 😚 DISH POS Tutorials | dish_de_video@hd.digital ~   |
|---------------------|----------------------------------------------------------------------------------------------------|-----------------------------------------------|----------------------|------------------------------|
| // Miniming manu    |                                                                                                    |                                               |                      |                              |
| « Minimise menu     | Facilities                                                                                                    |                                               |                      |                              |
| Dashboard           | Q Search                                                                                                    |                                               | + 0                  | Generate area + Add facility |
| Articles            |                                                                                                    |                                               | _                    |                              |
| Products            | Warning: if you order by QR code via the CMS: be aware that QR<br>QR codes created cannot be reallocated to another point of sale | codes are associated with points of sale. The |                      |                              |
| Product groups      |                                                                                                    |                                               |                      |                              |
| Price levels        | Facilities                                                                                                    |                                               |                      |                              |
| Menus               |                                                                                                    |                                               |                      |                              |
| Prench menus        | A HD Video Demo German                                                                                                    |                                               |                      |                              |
| Price management    | ✓ Restaurant                                                                                                    | ∅ m                                           |                      |                              |
| Periods             | ✓ Terrasse                                                                                                    | ∅ fil                                         |                      |                              |
| Promotions          | Direktverkauf                                                                                                    | // 前                                          |                      |                              |
| -\r Finance ✔       |                                                                                                    |                                               |                      |                              |
|                     | V E-Commerce                                                                                                    |                                               |                      |                              |
| 😳 General 🔷 🔨       | Takeaway                                                                                                    | ∅ Ш                                           |                      |                              |
| General             | ✓ Terrasse                                                                                                    |                                               |                      |                              |
| Production stations | Direct Sale Takeaway                                                                                                    | 2 +                                           |                      |                              |
| Facilities          |                                                                                                    |                                               |                      |                              |
| Printers            |                                                                                                    |                                               |                      |                              |
| App links           |                                                                                                    |                                               |                      |                              |
| Table map           |                                                                                                    |                                               |                      |                              |
| Users               |                                                                                                    |                                               |                      |                              |
| User groups         |                                                                                                    |                                               |                      |                              |
| POS devices         |                                                                                                    |                                               |                      |                              |
| Courses             |                                                                                                    |                                               |                      |                              |
| Currency            | 1                                                                                                    |                                               |                      |                              |
| Turnover categories |                                                                                                    |                                               |                      |                              |
| Customer displays   | ·                                                                                                    |                                               |                      |                              |
| Packaging profiles  |                                                                                                    |                                               |                      |                              |
| Scan services       |                                                                                                    |                                               |                      |                              |

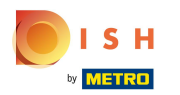

# Click on + Add set.

| DISH POS v2.65.7               | (V) Demo DE <sup>①</sup> |                    |                           |        | େ                                  | DISH POS Tutorials | O dis                | h_de_video@hd.digital $$ |
|--------------------------------|--------------------------|--------------------|---------------------------|--------|------------------------------------|--------------------|----------------------|--------------------------|
| « Minimise menu<br>Ø Dashboard | Price management         |                    |                           |        |                                    |                    |                      |                          |
| Articles ^                     | + Add set                | Review price rules | Price rules for: Location | None   | ✓ Customer None                    | ✓ Perio            | d None               | ~                        |
| Product groups                 |                          |                    |                           |        |                                    |                    | - [                  |                          |
| Menus                          | Price rule sets          |                    | Price rules in the se     | et:    |                                    |                    | Show only configured | Irows Show 50 √Records   |
| French menus                   | Take Away                | 0 G t              |                           | ✓ ○ PI | roduct<br>price<br>Option<br>price | VAT \$             | New price 🗘          | New<br>option<br>price   |
| Option menus Price management  | Takeaway - Staci         | 260                |                           |        |                                    |                    |                      |                          |
| Periods                        | Test Constantin          | ∥ © ₪              |                           |        |                                    |                    |                      |                          |
| ∿r Finance ✓                   |                          |                    |                           |        |                                    |                    |                      |                          |
| ③ General ^                    |                          |                    |                           |        |                                    |                    |                      |                          |
| General                        |                          |                    |                           |        |                                    |                    |                      |                          |
| Production stations            |                          |                    |                           |        |                                    |                    |                      |                          |
| Facilities                     |                          |                    |                           |        |                                    |                    |                      |                          |
| Cash stores                    |                          |                    |                           |        |                                    |                    |                      |                          |
| Applinks                       |                          |                    |                           |        |                                    |                    |                      |                          |
| Table map                      |                          |                    |                           |        |                                    |                    |                      |                          |
| Users                          |                          |                    |                           |        |                                    |                    |                      |                          |
| User groups                    |                          |                    |                           |        |                                    |                    |                      |                          |
| POS devices                    |                          |                    |                           |        |                                    |                    |                      |                          |
| Courses                        |                          |                    |                           |        |                                    |                    |                      |                          |
| Customers                      |                          |                    |                           |        |                                    |                    |                      |                          |
| Currency                       |                          |                    |                           |        |                                    |                    |                      |                          |
| Turnover categories            |                          |                    |                           |        |                                    |                    |                      |                          |
| Customer displays              |                          |                    |                           |        |                                    |                    |                      |                          |
| Packaging profiles             |                          |                    |                           |        |                                    |                    |                      |                          |
| 00011 301 41003                |                          |                    |                           |        |                                    |                    |                      |                          |

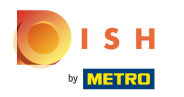

#### Set the name for the new price rule set.

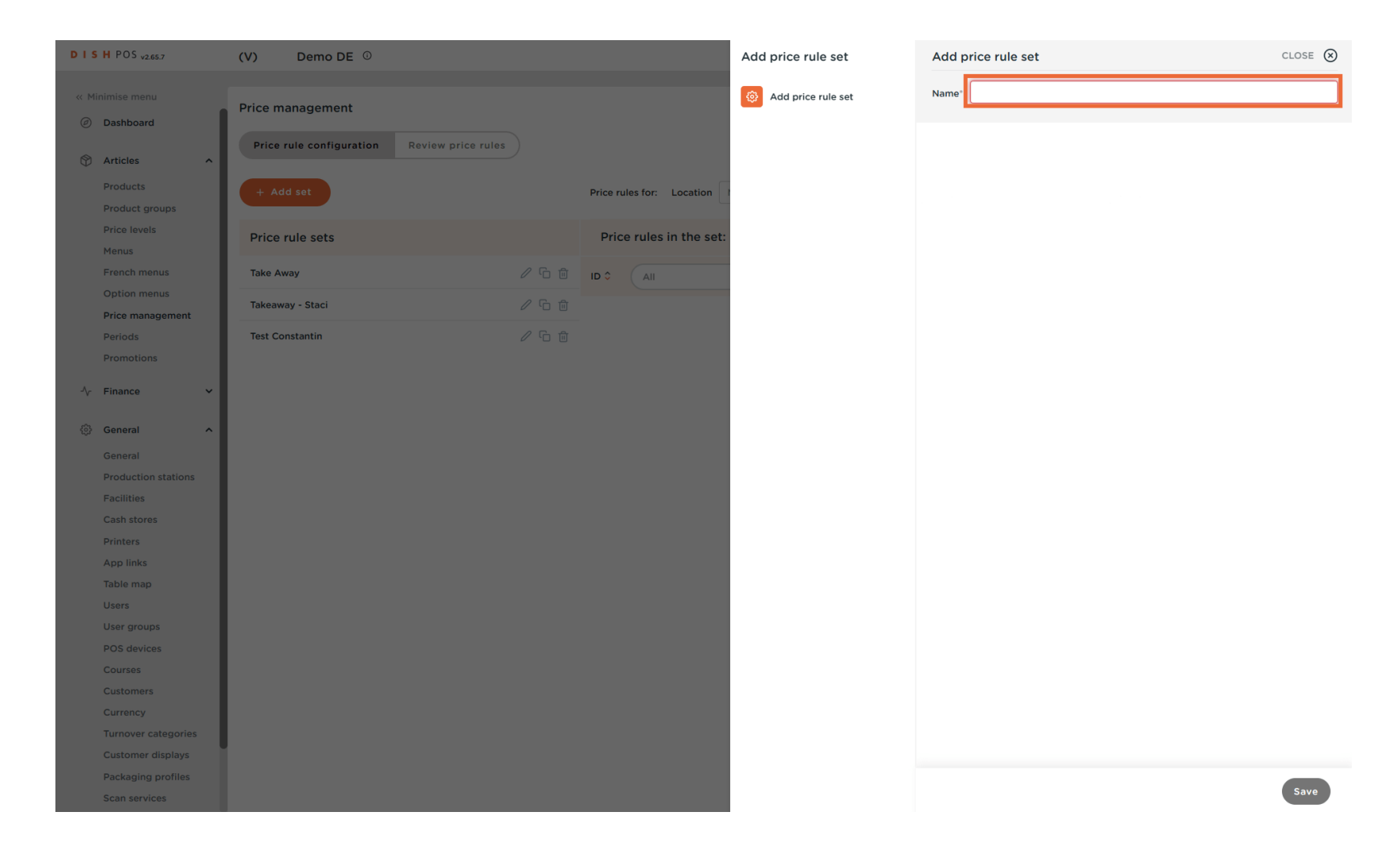

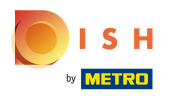

Click on Save.

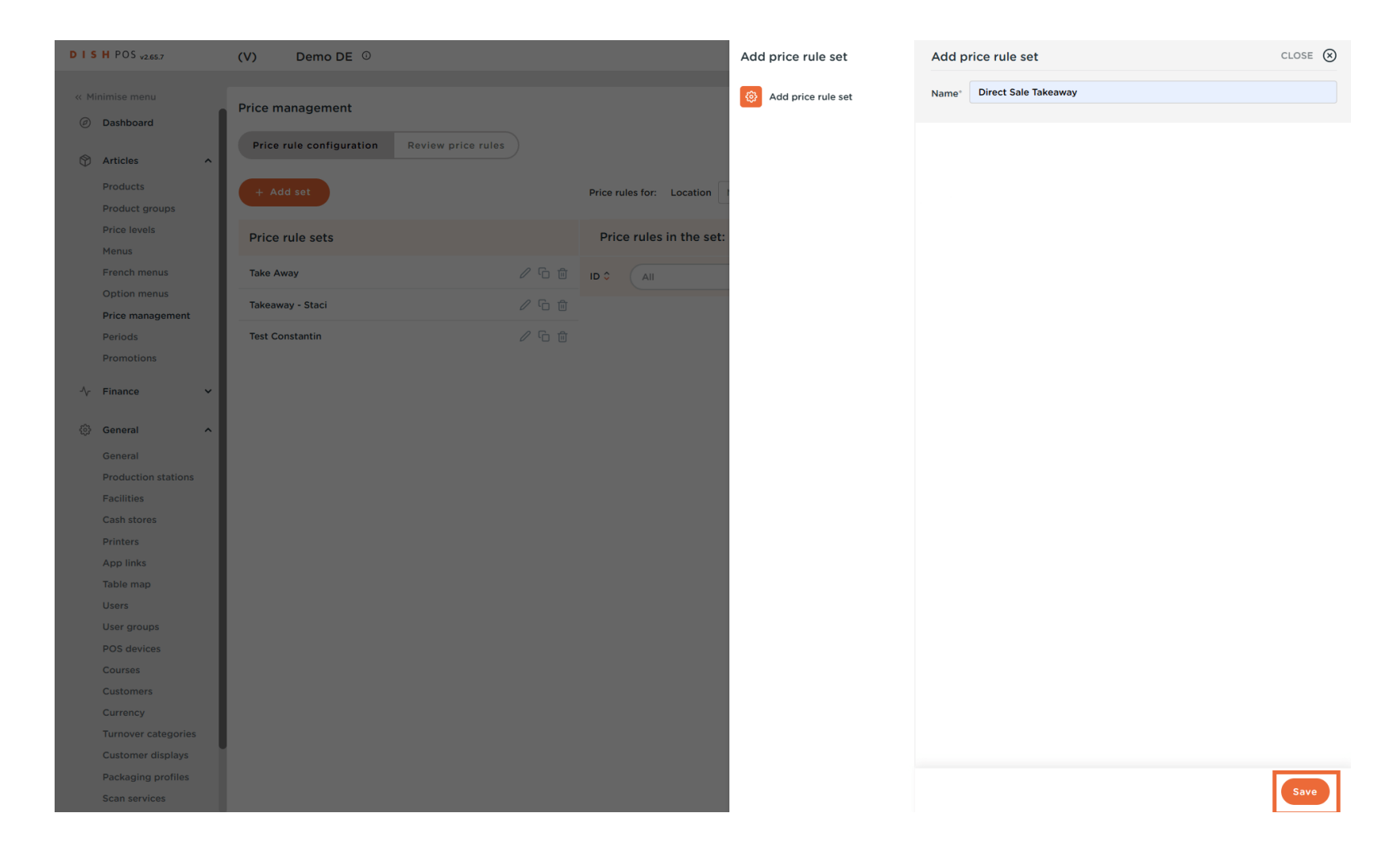

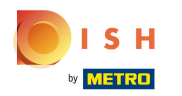

### () The new price rule set has been added.

| DISH POS v2.65.7    | (V) Demo DE <sup>①</sup>                    |                                              | O DISH POS Tutorials dish_de_video@hd.digital | ~   |
|---------------------|---------------------------------------------|----------------------------------------------|-----------------------------------------------|-----|
|                     |                                             |                                              |                                               |     |
| « Minimise menu     | Price management                            |                                              |                                               |     |
| Ø Dashboard         |                                             |                                              |                                               |     |
| Articles ^          | Price rule configuration Review price rules |                                              |                                               |     |
| Products            | + Add set                                   | Price rules for: Location None   Customer No | one   Period None                             |     |
| Product groups      |                                             |                                              |                                               |     |
| Menus               | Price rule sets                             | Price rules in the set: Direct Sale Takeaway | Show only configured rows Show 50 v Record    | rds |
| French menus        | Take Away / 凸面                              | Product o Optio                              | New New New York                              | _   |
| Option menus        |                                             | D Price price price                          | ce VATV New price v option v New VATV         | ř   |
| Price management    | Takeaway - Staci                            | #1 Austern Pro Stuck € 3.00                  | 7% - Niedrig                                  |     |
| Periods             | Test Constantin 🖉 🔓 🗎                       | #2 Austern Pro Stuck Passionsfrucht € 3.50   | 7% - Niedria                                  |     |
| Promotions          | Direct Sale Takeaway                        |                                              |                                               |     |
| Ac Finance          |                                             | #3 Kaviar 10gr.) € 29.50                     | 7% - Niedrig                                  |     |
| y mance •           |                                             | #4 Iberico(100gr.) € 15.00                   | 7% - Niedrig                                  |     |
| 🔅 General 🔨         |                                             | #5 Stock Tartar £ 13.50                      | 7% - Niedrig                                  |     |
| General             |                                             |                                              | 778 - Hieung                                  |     |
| Production stations |                                             | #6 Entenleber € 18.50                        | 7% - Niedrig                                  |     |
| Facilities          |                                             | #7 Calamari € 14.00                          | 7% - Niedrig                                  |     |
| Cash stores         |                                             | #9 Kalbekring € 1750                         | 7% Niedrie                                    |     |
| Printers            |                                             | #8 Kalosones €17.50                          | 7% - Niedrig                                  |     |
| App links           |                                             | #9 Gruner Spargel € 11.50                    | 7% - Niedrig                                  |     |
| Table map           |                                             | #10 Hummersuppe € 13.50                      | 7% - Niedrig                                  |     |
| Users               |                                             |                                              |                                               |     |
| POS devices         |                                             | #11 Kon Marinierter Lachs € 12.00            | 7% - Niedrig                                  |     |
| Courses             |                                             | #12 Burrata € 10.00                          | 7% - Niedrig                                  |     |
| Customers           |                                             | #13 Klassischer Caesar € 9.00                | 7% - Niedrig                                  |     |
| Currency            |                                             |                                              |                                               |     |
| Turnover categories |                                             | #14 Bearnaise-steak Und Pommes € 19.50       | 7% - Niedrig                                  |     |
| Customer displays   |                                             | #15 Fleisch Des Tages                        | 7% - Niedrig                                  |     |
| Packaging profiles  |                                             | #16 Fisch Des Tages                          | 7% - Niedria                                  |     |
| Scan services       |                                             |                                              | 1 2 3 >                                       |     |

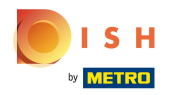

# Click on the arrow, to select the location.

| DISH POS v2.65.7                                             | (V) Demo DE <sup>©</sup>                                     | ଟ                                                          | DISH POS Tutorials Oish_de_video@hd.digital ~  |
|--------------------------------------------------------------|--------------------------------------------------------------|------------------------------------------------------------|------------------------------------------------|
| « Minimise menu<br>Ø Dashboard                               | Price management Price rule configuration Review price rules |                                                            |                                                |
| Articles         ^           Products         Product groups | + Add set                                                    | Price rules for: Location None Customer None               | ✓ Period None ✓                                |
| Price levels<br>Menus                                        | Price rule sets                                              | Price rules in the set: Direct Sale Takeaway               | Show only configured rows Show 50 v Records    |
| French menus                                                 | Take Away                                                    | ID      All      Product      price      Option      price | VAT 0 New price 0 Option 0 New VAT 0 New VAT 0 |
| Price management                                             | Takeaway - Staci 🧷 🔓 🗇                                       | #1 Austern Pro Stuck € 3.00                                | 7% - Niedrig                                   |
| Periods                                                      | Test Constantin                                              | #2 Austern Pro Stuck Passionsfrucht € 3.50                 | 7% - Niedrig                                   |
| Promotions                                                   | Direct Sale Takeaway 🧷 🔓 💼                                   | #3 Kaviar 10gr.) € 29.50                                   | 7% - Niedrig                                   |
| -√ Finance ✓                                                 |                                                              | #4 Iberico(100gr.) € 15.00                                 | 7% - Niedrig                                   |
| ② General ^                                                  |                                                              | #5 Steak Tartar € 13.50                                    | 7% - Niedrig                                   |
| General<br>Production stations                               |                                                              | #6 Entenleber €18.50                                       | 7% - Niedrig                                   |
| Facilities                                                   |                                                              | #7 Calamari € 14.00                                        | 7% - Niedrig                                   |
| Cash stores<br>Printers                                      |                                                              | #8 Kalbsbries €17.50                                       | 7% - Niedrig                                   |
| App links                                                    |                                                              | #9 Gruner Spargel € 11.50                                  | 7% - Niedrig                                   |
| Table map<br>Users                                           |                                                              | #10 Hummersuppe € 13.50                                    | 7% - Niedrig                                   |
| User groups                                                  |                                                              | #11 Roh Marinierter Lachs € 12.00                          | 7% - Niedrig                                   |
| POS devices<br>Courses                                       |                                                              | #12 Burrata € 10.00                                        | 7% - Niedrig                                   |
| Customers                                                    |                                                              | #13 Klassischer Caesar € 9.00                              | 7% - Niedrig                                   |
| Currency<br>Turnover categories                              |                                                              | #14 Bearnaise-steak Und Pommes € 19.50                     | 7% - Niedrig                                   |
| Customer displays                                            |                                                              | #15 Fleisch Des Tages                                      | 7% - Niedrig                                   |
| Packaging profiles<br>Scan services                          |                                                              | _#16 Eisch Des Tages                                       | <b>7% - Niedrig</b><br>2 3 >                   |

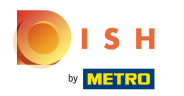

### Choose your previously created facility.

| D I S H POS v2.65.7           | (V) Demo DE ①                               |                                              | 分 DISH POS Tutorials → dish_de_video@hd.digital ~ |
|-------------------------------|---------------------------------------------|----------------------------------------------|---------------------------------------------------|
|                               |                                             |                                              |                                                   |
| « Minimise menu               | Price management                            |                                              |                                                   |
| <ul> <li>Dashboard</li> </ul> |                                             |                                              |                                                   |
| Articles ^                    | Price rule configuration Review price rules |                                              |                                                   |
| Products                      | + Add set                                   | Price rules for: Location None  Customer Nor | ne 🗸 Period None 🗸                                |
| Product groups                |                                             | A HD Video Demo German                       |                                                   |
| Price levels                  | Price rule sets                             | Price rules in the set                       | Show only configured rows Show 50 vRecords        |
| Menus<br>Eronch monus         |                                             |                                              | New .                                             |
| Option menus                  |                                             |                                              | e VAT ≎ New price ≎ option ≎ New VAT ≎<br>price   |
| Price management              | Takeaway - Staci 🧷 🗋                        | #1 Austern Pro Stuck                         | 7% - Niedrig                                      |
| Periods                       | Test Constantin                             | Austorn Pro Stuck I                          | 7% - Niedria                                      |
| Promotions                    |                                             | Takeaway                                     | 7% • Niedrig                                      |
| A 5:00000 M                   |                                             | #3 Kaviar 10gr.) V 🗌 Terrasse                | 7% - Niedrig                                      |
| γ Finance V                   |                                             | #4 Iberico(100gr.)                           | 7% - Niedrig                                      |
| 💮 General 🔨                   |                                             |                                              | 70/ Nichrig                                       |
| General                       |                                             | #5 Steak lartar € 15.50                      | 7% - Niedrig                                      |
| Production stations           |                                             | #6 Entenleber €18.50                         | 7% - Niedrig                                      |
| Facilities                    |                                             | #7 Calamari € 14.00                          | 7% - Niedrig                                      |
| Cash stores                   |                                             |                                              |                                                   |
| Printers                      |                                             | #8 Kalbsbries €17.50                         | 7% - Niedrig                                      |
| App links                     |                                             | #9 Gruner Spargel € 11.50                    | 7% - Niedrig                                      |
| Table map                     |                                             | #10 Hummersuppe € 13.50                      | 7% - Niedrig                                      |
| Users                         |                                             | Att Dat Madalata Lata                        | 70/ 11/-1-1-                                      |
| POS devices                   |                                             | #11 Roh Marinierter Lachs € 12.00            | 7% - Niedrig                                      |
| Courses                       |                                             | #12 Burrata €10.00                           | 7% - Niedrig                                      |
| Customers                     |                                             | #13 Klassischer Caesar € 9.00                | 7% - Niedrig                                      |
| Currency                      |                                             |                                              |                                                   |
| Turnover categories           |                                             | #14 Bearnaise-steak Und Pommes € 19.50       | 7% - Niedrig                                      |
| Customer displays             |                                             | #15 Fleisch Des Tages                        | 7% - Niedrig                                      |
| Packaging profiles            |                                             | #16 Fisch Des Tages                          | 7% - Niedria                                      |
| Scan services                 |                                             | 1                                            | 1 2 3 >                                           |

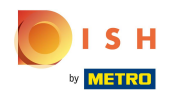

#### () If other prices apply to the items at take away, you can enter them here.

| DISH POS v2.65.7                                | (V) Demo DE O                    | 1                                                              | DISH POS Tutorials     dish_de_video@hd.digital ~                                                                                                    |
|-------------------------------------------------|----------------------------------|----------------------------------------------------------------|----------------------------------------------------------------------------------------------------|
| « Minimise menu<br>Ø Dashboard                  | Price management                 |                                                                |                                                                                                    |
| Articles         A           Products         A | + Add set Update set Restore set | Price rules for: Location Direct Sale Takeaway V Customer None | ✓ Period None ✓                                                                                                    |
| Product groups<br>Price levels<br>Menus         | Price rule sets                  | Price rules in the set: Direct Sale Takeaway                   | Show only configured rows Show 50 vRecords                                                                                                    |
| French menus                                    | Take Away 🖉 🗋                    | ID   All   Product   Option   price                            | VAT 0 New price 0 New VAT 0 New VAT |
| Option menus                                    | Takeaway - Staci 🖉 🔓 🗊           | #1 Austern Pro Stuck € 3.00                                    | 7% - Niedrig                                                                                                    |
| Periods                                         | Test Constantin 🖉 🗋 🛍            | #2 Austan Pro Stuck Passionsfrucht € 3.50                      | 7% - Niedrig                                                                                                    |
| Promotions                                      | Direct Sale Takeaway             |                                                                |                                                                                                    |
| -\/r Finance ✓                                  |                                  | #3 Kaviar 10gr.) € 29.50                                       | 7% - Niedrig                                                                                                    |
|                                                 |                                  | #4 Iberico(100gr.) € 15.00                                     | 7% - Niedrig                                                                                                    |
| रेकुः General ^                                 |                                  | #5 Steak Tartar € 13.50                                        | 7% - Niedrig                                                                                                    |
| General<br>Production stations                  |                                  | #6 Entenleber € 18.50                                          | 7% - Niedrig                                                                                                    |
| Facilities                                      |                                  | #7 Calamari €14.00                                             | 7% - Niedrig                                                                                                    |
| Cash stores                                     |                                  | #8 Kalhshrips £ 1750                                           | 7% - Niedrig                                                                                                    |
| Printers                                        |                                  |                                                                |                                                                                                    |
| App links<br>Table map                          |                                  | #9 Gruner Spargel € 11.50                                      | 7% - Niedrig                                                                                                    |
| Users                                           |                                  | #10 Hummersuppe € 13.50                                        | 7% - Niedrig                                                                                                    |
| User groups                                     |                                  | #11 Roh Marinierter Lachs € 12.00                              | 7% - Niedrig                                                                                                    |
| POS devices                                     |                                  | #12 Burrata € 10.00                                            | 7% - Niedrig                                                                                                    |
| Courses                                         |                                  | #17 Klassischer Cassar € 9.00                                  | 7% - Niceria                                                                                                    |
| Currency                                        |                                  |                                                                |                                                                                                    |
| Turnover categories                             |                                  | #14 Bearnaise-steak Und Pommes € 19.50                         | 7% - Niedrig                                                                                                    |
| Customer displays                               |                                  | #15 Fleisch Des Tages                                          | 7% - Niedrig                                                                                                    |
| Packaging profiles                              |                                  | #16 Fisch Des Tages                                            | 7% - Niedria                                                                                                    |
| Scan services                                   |                                  | 1                                                              | 2 3 >                                                                                                    |

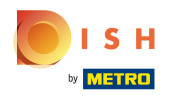

# **Click** in this area and the input window will appear.

| DISHPOS <sub>v2.65.7</sub> | (V) Demo DE O                               |                                                              | 分 DISH POS Tutorials → dish_de_video@hd.digit             | al v  |
|----------------------------|---------------------------------------------|--------------------------------------------------------------|-----------------------------------------------------------|-------|
| / Miniming manu            |                                             |                                                              |                                                           |       |
|                            | Price management                            |                                                              |                                                           |       |
| Dashboard                  | Price rule configuration Peview price rules |                                                              |                                                           |       |
| Articles ^                 |                                             |                                                              |                                                           |       |
| Products                   | + Add set Update set Restore set            | Price rules for: Location Direct Sale Takeaway V Customer No | one V Period None V                                       |       |
| Product groups             |                                             |                                                              |                                                           |       |
| Price levels               | Price rule sets                             | Price rules in the set: Direct Sale Takeaway                 | Show only configured rows Show 50 vRe                     | cords |
| Menus                      |                                             |                                                              | New                                                       |       |
| Option menus               |                                             | ID ¢ All ¢ price price price                                 | <sup>™</sup> ≎ VAT ≎ New price ≎ option ≎ New V4<br>price | AT 0  |
| Price management           | Takeaway - Staci 🧷 🗋                        | #1 Austern Pro Stuck € 3.00                                  | 7% - Niedrig 🔟 4.00 7% - Ni                               | edrig |
| Periods                    | Test Constantin                             | #2 Austern Pro Stuck Passionsfrucht € 3.50                   | 7% - Niedrig                                              |       |
| Promotions                 | Direct Sale Takeaway                        |                                                              |                                                           | _     |
| √ Finance ✓                |                                             | #3 Kaviar 10gr.) € 29.50                                     | 7% - Niedrig                                              |       |
|                            |                                             | #4 Iberico(100gr.) € 15.00                                   | 7% - Niedrig                                              |       |
|                            |                                             | #5 Steak Tartar € 13.50                                      | 7% - Niedrig                                              |       |
| General                    |                                             |                                                              |                                                           |       |
| Production stations        |                                             | #6 Entenleber € 18.50                                        | 7% - Niedrig                                              |       |
| Facilities                 |                                             | #7 Calamari € 14.00                                          | 7% - Niedrig                                              |       |
| Cash stores                |                                             | #8 Kalbsbries €17.50                                         | 7% - Niedrig                                              |       |
| App links                  |                                             | #9 Gruper Spargel € 1150                                     | 7% - Niedria                                              |       |
| Table map                  |                                             |                                                              | 770 - Hieung                                              |       |
| Users                      |                                             | #10 Hummersuppe € 13.50                                      | 7% - Niedrig                                              |       |
| User groups                |                                             | #11 Roh Marinierter Lachs € 12.00                            | 7% - Niedrig                                              |       |
| POS devices                |                                             | #12 Burrata € 10.00                                          | 7% - Niedrig                                              |       |
| Courses                    |                                             |                                                              |                                                           |       |
| Customers                  |                                             | #13 Klassischer Caesar € 9.00                                | /% - Niedrig                                              |       |
| Turnover categories        |                                             | #14 Bearnaise-steak Und Pommes € 19.50                       | 7% - Niedrig                                              |       |
| Customer displays          |                                             | #15 Fleisch Des Tages                                        | 7% - Niedrig                                              |       |
| Packaging profiles         |                                             | #16 Fisch Des Tages                                          | 7% - Niedria                                              |       |
| Scan services              |                                             |                                                              | 1 2 3 >                                                   |       |

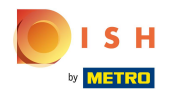

### If applicable, click in the New option price field to enter it.

| DISHPOS <sub>v2.65.7</sub>     | (V) Demo DE <sup>©</sup>                    | 😚 DISH POS Tut                                                 | orials                                      |
|--------------------------------|---------------------------------------------|----------------------------------------------------------------|---------------------------------------------|
| « Minimise menu<br>② Dashboard | Price management                            |                                                                |                                             |
| Articles ^                     | Price rule configuration Review price rules |                                                                |                                             |
| Products<br>Product groups     | + Add set Update set Restore set            | Price rules for: Location Direct Sale Takeaway V Customer None | ✓ Period None ✓                             |
| Price levels<br>Menus          | Price rule sets                             | Price rules in the set: Direct Sale Takeaway                   | Show only configured rows Show 50 ~ Records |
| French menus                   | Take Away                                   | ID © All                                                       | New price ≎ New option ≎ New VAT ≎          |
| Option menus Price management  | Takeaway - Staci 🖉 🗋 🗊                      | #1 Austern Pro Stuck € 3.00 7% - Niedrig                       | © € 4.00 0.00 7% - Niedrig                  |
| Periods                        | Test Constantin 🖉 🔓 🗎                       | #2 Austern Pro Stuck Passionsfrucht € 3.50 7% - Niedrig        |                                             |
| Promotions                     | Direct Sale Takeaway 🖉 🔓 💼                  | #3 Kaviar 10gr.) € 29.50 7% - Niedrig                          |                                             |
| √ Finance ✓                    |                                             | #4 lberico(100gr.) € 15.00 7% - Niedrig                        |                                             |
| 🔅 General 🔨                    |                                             | #5 Steak Tartar €13.50 7% - Niedrig                            |                                             |
| General                        |                                             | #6 Entenleber €18.50 7% - Niedrig                              |                                             |
| Facilities                     |                                             | #7 Calamari €14.00 7% - Niedrig                                |                                             |
| Cash stores                    |                                             | #8 Kalbsbries € 17.50 7% - Niedrig                             |                                             |
| Printers                       |                                             |                                                                |                                             |
| Table map                      |                                             | #9 Gruner Spargel € 11.50 7% - Niedrig                         |                                             |
| Users                          |                                             | #10 Hummersuppe € 13.50 7% - Niedrig                           |                                             |
| User groups                    |                                             | #11 Roh Marinierter Lachs € 12.00 7% - Niedrig                 |                                             |
| POS devices                    |                                             | #12 Burrata €10.00 7% - Niedrig                                |                                             |
| Customers                      |                                             | #13 Klassischer Caesar € 9.00 7% - Niedrig                     |                                             |
| Currency                       |                                             | #14 Bosmaice stack lind Dommers € 10.50 7% . Niedzie           |                                             |
| Turnover categories            |                                             | The Nedrig                                                     |                                             |
| Customer displays              |                                             | #15 Fleisch Des Tages 7% - Niedrig                             |                                             |
| Scan services                  |                                             | #16 Fisch Des Tanes 7% - Niedrin                               | <u> </u>                                    |

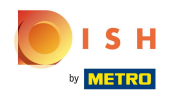

If a different tax rate applies than the one that is set as the default, click on the field under New VAT and select the correct VAT rate.

| <ul> <li>Minimise menu</li> <li>Dashboard</li> <li>Dashboard</li> <li>Articles</li> <li>Products</li> <li>Product groups</li> <li>Price levels</li> <li>Menus</li> <li>French menus</li> <li>Option menus</li> <li>Price management</li> <li>Take Away</li> <li>Price 100</li> <li>Interview price</li> <li>Interview price</li> <li>Inte</li></ul>                                                                                                    |
|----------------------------------------------------------------------------------------------------|
| <ul> <li>Minimise menu</li> <li>Dashboard</li> <li>Products</li> <li>Product groups</li> <li>Price Ivales</li> <li>Menus</li> <li>French menus</li> <li>Option menus</li> <li>Price management</li> </ul> Price and groups Price and groups Price rule sets Price rules in the set: Direct Sale Takeaway Customer None Price rules show only configured rows Show only configured rows Show only configured rows                                                                                                    |
| O Dashboard                  Price rule configuration               Review price rules                 Products               Price rule sets               Price rules for: Location               Direct Sale Takeaway                                                                                                    |
| Articles   Products   Product groups   Price rule sets   Price rules for:   Location   Direct Sale Takeaway   Customer   None   Price rule sets   Price rules in the set:   Direct Sale Takeaway   Customer   New price ?   Option menus   Price management     Price management     Price rule sets     Price rule sets     Price rule sets     Price rules in the set:   Direct Sale Takeaway   Coption menus   Price management     Price rule sets     Price rule sets <t< td=""></t<>                                                                                                    |
| Products   Products   Product groups   Price rules sets   Price rules in the set: Direct Sale Takeaway   Coption menus   Price management     Price management     Price management </td                                                                                                    |
| Product groups       Price rules in the set: Direct Sale Takeaway       Show only configured rows       Show only configured rows <t< td=""></t<>                                                                                                    |
| Price levels<br>Menus     Price rules ests     Price rules in the set: Direct Sale Takeaway     Option     Van 0     Show only configured rows Show 50 vRe       French menus<br>Option menus<br>Price management     Take Away     Image: Configured rows Show 50 vRe     Image: Configured rows Show 50 vRe     New VR       Option menus<br>Price management     Take Away - Staci     Image: Configured rows Show 50 vRe     New VR       Image: Configured rows Show 50 vRe     Image: Configured rows Show 50 vRe     New VR       Image: Configured rows Show 50 vRe     Image: Configured rows Show 50 vRe     New VR       Image: Configured rows Show 50 vRe     Image: Configured rows Show 50 vRe     New VR       Image: Configured rows Show 50 vRe     Image: Configured rows Show 50 vRe     New VR       Image: Configured rows Show 50 vRe     Image: Configured rows Show 50 vRe     New VR       Image: Configured rows Show 50 vRe     Image: Configured rows Show 50 vRe     New VR       Image: Configured rows Show 50 vRe     Image: Configured rows Show 50 vRe     New VR       Image: Configured rows Show 50 vRe     Image: Configured rows Show 50 vRe     New VR       Image: Configured rows Show 50 vRe     Image: Configured rows Show 50 vRe     New VR       Image: Configured rows Show 50 vRe     Image: Configured rows Show 50 vRe     New VR       Image: Configured rows Show 50 vRe     Image: Configured row 50 vRe     New VR       Im                                                                                                    |
| Menus     Take Away     Image: Constraint of the state of the state of the |
| French menus     Take Away     Image: Constraint of the state of the state |
| Option menus         Takeaway - Staci         Image: Constraint of the state of the state of t       |
|                                                                                                    |
| Periods Test Constantin                                                                                                    |
| Promotions #2 Austern Pro Stuck Passionsfrucht € 3.50 7% - Niedrig                                                                                                    |
| Direct Sale Takeaway / 10 10 #3 Kaviar 10gr.) € 29.50 7% - Niedrig                                                                                                    |
| 1√r Finance v<br>#4 (berico(100gr.) € 15.00 7% - Niedrig                                                                                                    |
| ( <sup>3</sup> ) General                                                                                                    |
| #5 Steak Tartar € 13.50 7% - Niedrig                                                                                                    |
| Production stations #6 Entenleber € 18.50 7% - Niedrig                                                                                                    |
| Facilities #7 Calamari €14.00 7% Niedrin                                                                                                    |
| Cash stores                                                                                                    |
| Printers #8 Kalbsbries €17.50 7% - Niedrig                                                                                                    |
| App links #9 Gruner Spargel € 11.50 7% - Niedrig                                                                                                    |
| Table map                                                                                                    |
| Users #10 Hummersuppe € 15.50 7% - Niedrig                                                                                                    |
| User groups #11 Roh Marinierter Lachs € 12.00 7% - Niedrig                                                                                                    |
| POS devices #12 Burrata €10.00 7% - Niedrig                                                                                                    |
| Courses                                                                                                    |
| Customers #13 Klassischer Caesar € 9.00 7% - Niedrig                                                                                                    |
| Turnover categories #14 Bearnaise-steak Und Pommes € 19.50 7% - Niedrig                                                                                                    |
| Customer displays #15 Fleisch Des Tages 7% - Niedrig                                                                                                    |
| Packaging profiles                                                                                                    |
| #16     Fisch Des Tages     7% - Niedrig       Scan services     1     2     3                                                                                                    |

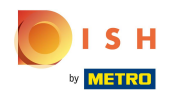

Now your POS devices have to be synchronized with the new data. To do this, click on General in the submenu.

| DISHPOS <sub>v2.65.7</sub>     | (V) Demo DE <sup>①</sup>                    |                                                               | 分 DISH POS Tutorials   | ) dish_de_video@hd.digital ~    |
|--------------------------------|---------------------------------------------|---------------------------------------------------------------|------------------------|---------------------------------|
| « Minimise menu<br>Ø Dashboard | Price management                            |                                                               |                        |                                 |
| Articles ^                     | Price rule configuration Review price rules |                                                               |                        |                                 |
| Products<br>Product groups     | + Add set Update set Restore set            | Price rules for: Location Direct Sale Takeaway V Customer No. | Period None            | ~                               |
| Price levels<br>Menus          | Price rule sets                             | Price rules in the set: Direct Sale Takeaway                  | Show only co           | nfigured rows Show 50 ~ Records |
| French menus                   | Take Away 🖉 🔓 💼                             | ID   All   Product   price   Optic  price                     | on ≎ VAT ≎ New price ≎ | New<br>option<br>price          |
| Option menus Price management  | Takeaway - Staci 🖉 🗋 🗊                      | #1 Austern Pro Stuck € 3.00                                   | 7% - Niedrig 🗐 € 4.00  | ) 19% - Normal                  |
| Periods                        | Test Constantin 🖉 🔓 🗇                       | #2 Austern Pro Stuck Passionsfrucht € 3.50                    | 7% - Niedrig 🗐 € 4.50  | ) 7% - Niedrig                  |
| Promotions                     | Direct Sale Takeaway 🖉 🔂 🗓                  | #3 Kaviar 10gr.) € 29.50                                      | 7% - Niedrig           |                                 |
| √r Finance ✓                   |                                             | #4 Iberico(100gr.) € 15.00                                    | 7% - Niedrig           |                                 |
| ② General ^                    |                                             | #5 Steak Tartar € 13.50                                       | 7% - Niedrig           |                                 |
| General                        |                                             | #6 Entenleber € 18.50                                         | 7% - Niedrig           |                                 |
| Facilities                     |                                             | #7 Calamari € 14.00                                           | 7% - Niedrig           |                                 |
| Cash stores                    |                                             | #8 Kalhshrips £ 1750                                          | 7% - Niedrig           |                                 |
| Printers<br>App links          |                                             |                                                               |                        |                                 |
| Table map                      |                                             | #9 Gruner Spargel € 11.50                                     | 7% - Niedrig           |                                 |
| Users                          |                                             | #10 Hummersuppe € 13.50                                       | 7% - Niedrig           |                                 |
| User groups                    |                                             | #11 Roh Marinierter Lachs € 12.00                             | 7% - Niedrig           |                                 |
| Courses                        |                                             | #12 Burrata € 10.00                                           | 7% - Niedrig           |                                 |
| Customers                      |                                             | #13 Klassischer Caesar € 9.00                                 | 7% - Niedrig           |                                 |
| Currency                       |                                             | #14 Bearnaise-steak Und Pommes € 19.50                        | 7% - Niedrig           |                                 |
| Customer displays              |                                             | #15 Fleisch Des Tages                                         | 7% - Niedrig           |                                 |
| Packaging profiles             |                                             | #16 Fisch Des Tages                                           | 7% - Niedria           |                                 |
| Scan services                  |                                             |                                                               | 1 2 3 >                |                                 |

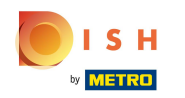

• Before leaving the page, an "Update changes?" pop-up will prompt you to either save, or dismiss the changes you have made. Click Save changes.

| DISHPOS <sub>v2.65.7</sub>                                             | (V) Demo DE <sup>©</sup>                                     |       |                                                     |                      | 😚 DISH POS Tutor             | rials O          | dish_de_video@hd.digital    |
|------------------------------------------------------------------------|--------------------------------------------------------------|-------|-----------------------------------------------------|----------------------|------------------------------|------------------|-----------------------------|
| <ul> <li>Minimise menu</li> <li>Dashboard</li> <li>Articles</li> </ul> | Price management Price rule configuration Review price rules |       |                                                     |                      |                              |                  |                             |
| Products<br>Product groups                                             | + Add set Update set Restore set                             |       | Price rules for: Location Direct Sale Takeawa       | y V Customer None    |                              | Period None      | ~                           |
| Price levels<br>Menus                                                  | Price rule sets                                              |       | Price rules in the set: Direct Sale Take            | eaway                |                              | Show only config | ured rows Show 50 ~ Records |
| French menus                                                           | Take Away                                                    | 060   |                                                     | Product Option price | VAT 0                        | New price 0      | New<br>option 0 New VAT 0   |
| Option menus Price management                                          | Takeaway - Staci                                             | 06    | #1 Austern Pro Stuck                                | € 3.00               | 7% - Niedrig                 | € 4.00           | 19% - Normal                |
| Periods                                                                | Test Constantin                                              | 06    | #2 Austern Pro Stuck Passionsfrucht                 | € 3.50               | 7% - Niedrig                 | € 4.50           | 7% - Niedrig                |
| Promotions                                                             | Direct Sale Takeaway                                         | 0 G U | pdate changes?                                      | 9.50                 | 7% - Niedrig                 |                  |                             |
| -∿r Finance ✓                                                          |                                                              | Cł    | hanges have been made.                              | 5.00                 | 7% - Niedrig                 |                  |                             |
| General                                                                |                                                              |       | o you want to save the changes or continue eaiting? | 3.50                 | 7% - Niedrig                 |                  |                             |
| Production stations                                                    |                                                              | (     | Cancel Dismiss changes Save chang                   | 8.50                 | 7% - Niedrig                 |                  |                             |
| Facilities                                                             |                                                              |       |                                                     | 4.00                 | 7% - Niedrig                 |                  |                             |
| Printers                                                               |                                                              |       | #8 Kalbsbries                                       | € 17.50              | 7% - Niedrig                 |                  |                             |
| App links                                                              |                                                              |       | #9 Gruner Spargel                                   | € 11.50              | 7% - Niedrig                 |                  |                             |
| Users                                                                  |                                                              |       | #10 Hummersuppe                                     | € 13.50              | 7% - Niedrig                 |                  |                             |
| User groups                                                            |                                                              |       | #11 Roh Marinierter Lachs                           | € 12.00              | 7% - Niedrig                 |                  |                             |
| Courses                                                                |                                                              |       | #12 Burrata                                         | € 10.00              | 7% - Niedrig                 |                  |                             |
| Customers                                                              |                                                              |       | #13 Klassischer Caesar                              | € 9.00               | 7% - Niedrig                 |                  |                             |
| Currency<br>Turnover categories                                        |                                                              |       | #14 Bearnaise-steak Und Pommes                      | € 19.50              | 7% - Niedrig                 |                  |                             |
| Customer displays                                                      |                                                              |       | #15 Fleisch Des Tages                               |                      | 7% - Niedrig                 |                  |                             |
| Packaging profiles<br>Scan services                                    |                                                              |       | #16 Fisch Des Tages                                 | 1                    | <b>7% - Niedria</b><br>2 3 > |                  |                             |

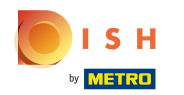

# Click on Normalize price rules.

| DISHPOS <sub>v2.65.7</sub>    | (V)    | Demo DE 0            |         |                                |              |                   | 😚 DISH POS Tutorials | dish_de_video@hd.digital ~ |
|-------------------------------|--------|----------------------|---------|--------------------------------|--------------|-------------------|----------------------|----------------------------|
|                               |        |                      |         |                                |              |                   |                      |                            |
| « Minimise menu               | Stores |                      |         |                                |              |                   |                      |                            |
| <ul> <li>Dashboard</li> </ul> |        |                      |         |                                |              |                   |                      | Normalise price rules SEND |
| Articles ^                    |        |                      | Current |                                |              |                   |                      |                            |
| Products                      |        | Name                 | version | Update status                  | Send status  | Last transmission |                      |                            |
| Product groups                | 0      | HD Video Demo German | v3s69b6 | <ul> <li>Up to date</li> </ul> | $\checkmark$ | 2023-07-13 01:22  |                      |                            |
| Price levels                  |        |                      |         |                                |              |                   |                      |                            |
| Menus                         |        |                      |         |                                |              |                   |                      |                            |
| French menus                  |        |                      |         |                                |              |                   |                      |                            |
| Option menus                  |        |                      |         |                                |              |                   |                      |                            |
| Price management              |        |                      |         |                                |              |                   |                      |                            |
| Periods                       |        |                      |         |                                |              |                   |                      |                            |
| Promotions                    |        |                      |         |                                |              |                   |                      |                            |
| -\∕r Finance ✔                |        |                      |         |                                |              |                   |                      |                            |
|                               |        |                      |         |                                |              |                   |                      |                            |
| 🔅 General 🔨                   |        |                      |         |                                |              |                   |                      |                            |
| General                       |        |                      |         |                                |              |                   |                      |                            |
| Production stations           |        |                      |         |                                |              |                   |                      |                            |
| Facilities                    |        |                      |         |                                |              |                   |                      |                            |
| Cash stores                   |        |                      |         |                                |              |                   |                      |                            |
| Printers                      |        |                      |         |                                |              |                   |                      |                            |
| App links                     |        |                      |         |                                |              |                   |                      |                            |
| Table map                     |        |                      |         |                                |              |                   |                      |                            |
| Users                         |        |                      |         |                                |              |                   |                      |                            |
| User groups                   |        |                      |         |                                |              |                   |                      |                            |
| POS devices                   |        |                      |         |                                |              |                   |                      |                            |
| Courses                       |        |                      |         |                                |              |                   |                      |                            |
| Customers                     |        |                      |         |                                |              |                   |                      |                            |
| Currency                      |        |                      |         |                                |              |                   |                      |                            |
| Turnover categories           |        |                      |         |                                |              |                   |                      |                            |
| Customer displays             | 1      |                      |         |                                |              |                   |                      |                            |
| Packaging profiles            |        |                      |         |                                |              |                   |                      |                            |
| Scan services                 |        |                      |         |                                |              |                   |                      |                            |
|                               | _      |                      |         |                                |              |                   |                      |                            |

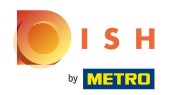

#### Now click on SEND.

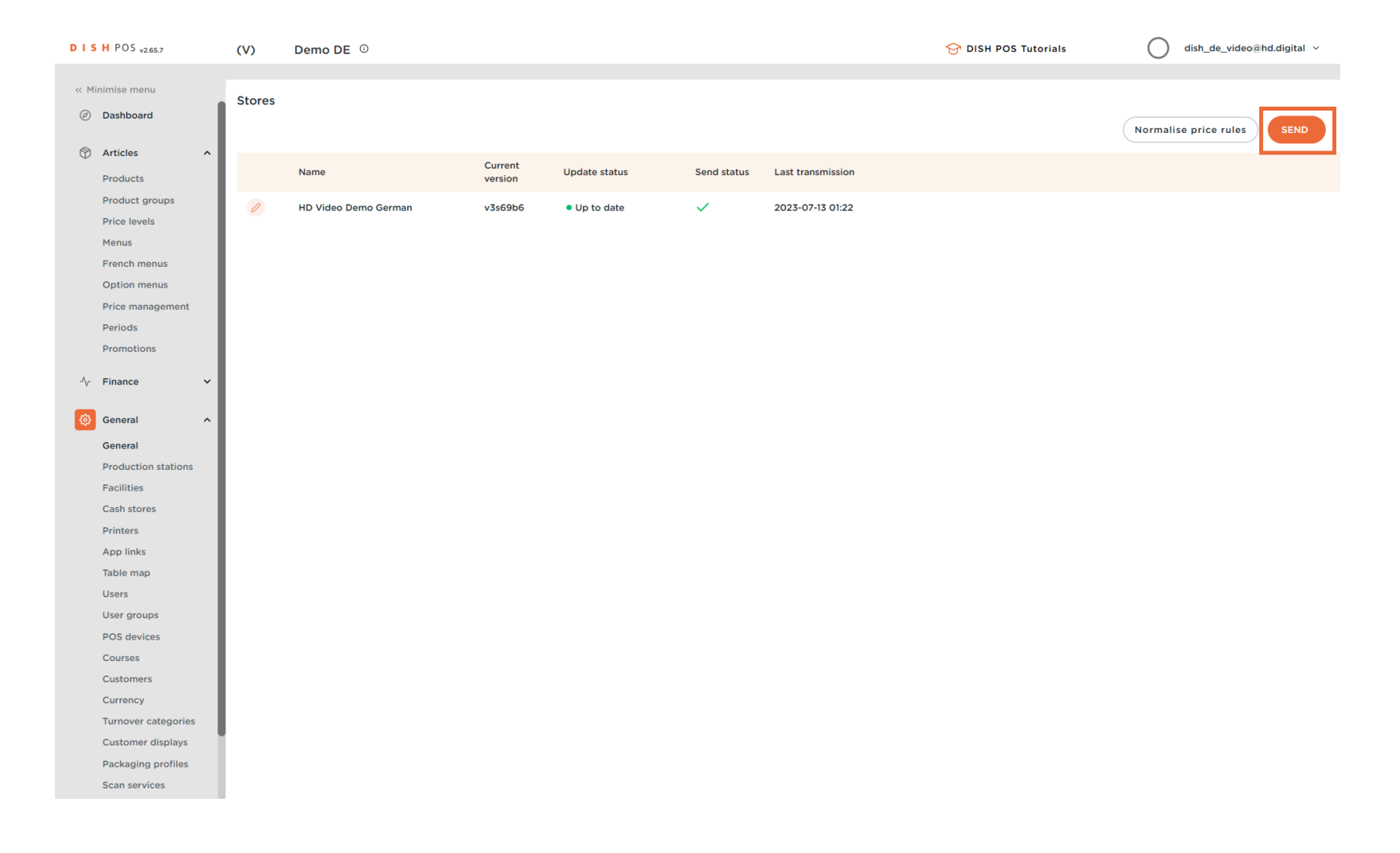

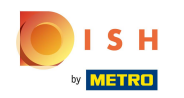

And that was it. As soon as the green tick is visible again, your POS devices have been synchronized. In the next tutorial, we will show you how to set up your POS devices.

| DISH PUS v2.65.7              |   | (V)    | Demo DE 0            |                 |               |             |                   | 😚 DISH POS Tutorials | dish_de_video@hd.digital ~ |
|-------------------------------|---|--------|----------------------|-----------------|---------------|-------------|-------------------|----------------------|----------------------------|
|                               |   |        |                      |                 |               |             |                   |                      |                            |
| « Minimise menu               |   | Stores |                      |                 |               |             |                   |                      |                            |
| <ul> <li>Dashboard</li> </ul> |   |        |                      |                 |               |             |                   |                      | Normalise price rules SEND |
| Articles                      | ~ | ~      |                      |                 |               |             |                   |                      |                            |
|                               |   |        | Name                 | Current version | Update status | Send status | Last transmission |                      |                            |
| -\∕- Finance                  | ~ | 0      |                      |                 |               |             |                   |                      |                            |
| General                       | ^ | U      | HD Video Demo German | v3s69b6         | • Up to date  | ~           | 2023-07-14 19:53  |                      |                            |
| General                       |   |        |                      |                 |               |             |                   |                      |                            |
| Production station            | s |        |                      |                 |               |             |                   |                      |                            |
| Facilities                    |   |        |                      |                 |               |             |                   |                      |                            |
| Cash stores                   |   |        |                      |                 |               |             |                   |                      |                            |
| Printers                      |   |        |                      |                 |               |             |                   |                      |                            |
| App links                     |   |        |                      |                 |               |             |                   |                      |                            |
| Table map                     |   |        |                      |                 |               |             |                   |                      |                            |
| Users                         |   |        |                      |                 |               |             |                   |                      |                            |
| User groups                   |   |        |                      |                 |               |             |                   |                      |                            |
| POS devices                   |   |        |                      |                 |               |             |                   |                      |                            |
| Courses                       |   |        |                      |                 |               |             |                   |                      |                            |
| Customers                     |   |        |                      |                 |               |             |                   |                      |                            |
| Currency                      |   |        |                      |                 |               |             |                   |                      |                            |
| Turnover categorie            | S |        |                      |                 |               |             |                   |                      |                            |
| Customer displays             |   |        |                      |                 |               |             |                   |                      |                            |
| Packaging profiles            |   |        |                      |                 |               |             |                   |                      |                            |
| Scan services                 |   |        |                      |                 |               |             |                   |                      |                            |
| Payment                       | ~ |        |                      |                 |               |             |                   |                      |                            |
| 2                             |   |        |                      |                 |               |             |                   |                      |                            |
| □ Self-service                | ~ |        |                      |                 |               |             |                   |                      |                            |
|                               |   |        |                      |                 |               |             |                   |                      |                            |
|                               |   |        |                      |                 |               |             |                   |                      |                            |
|                               |   |        |                      |                 |               |             |                   |                      |                            |
|                               |   |        |                      |                 |               |             |                   |                      |                            |
|                               |   |        |                      |                 |               |             |                   |                      |                            |

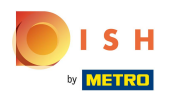

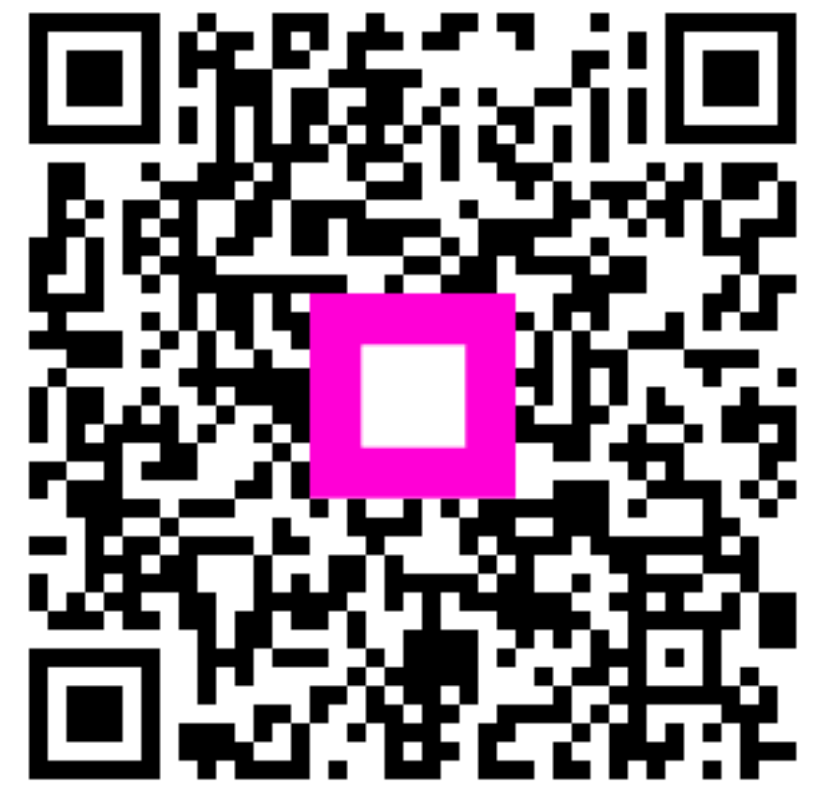

Scan to go to the interactive player